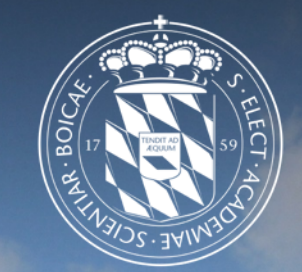

#### Leibniz-Rechenzentrum der Bayerischen Akademie der Wissenschaften

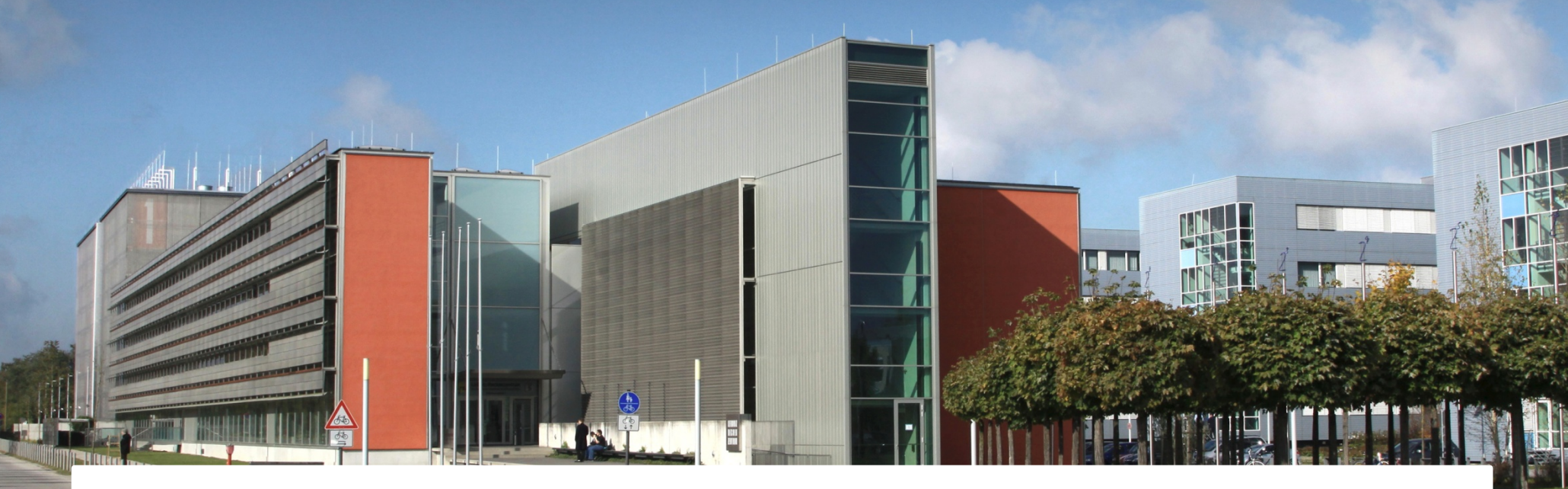

#### COMSOL at LRZ – a Howto "LRZ Linux Cluster Systems and COMSOL Workflows"

Martin Ohlerich

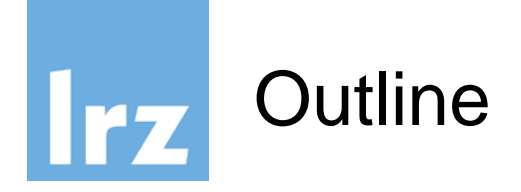

#### • LRZ Linux Cluster Systems

- General Overview
- Access/Login
- Basic Usage

#### COMSOL Workflow Configurations

- A normal Batch Job
- From GUI on a Login-Node
- From GUI on a local PC via a Login-Node

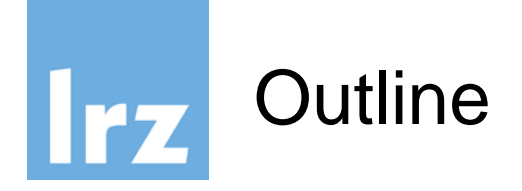

#### • LRZ Linux Cluster Systems

- General Overview
- Access/Login
- Basic Usage
- COMSOL Workflow Configurations
  - A normal Batch Job
  - From GUI on a Login-Node
  - From GUI on a local PC via a Login-Node

## LRZ Linux Cluster Overview

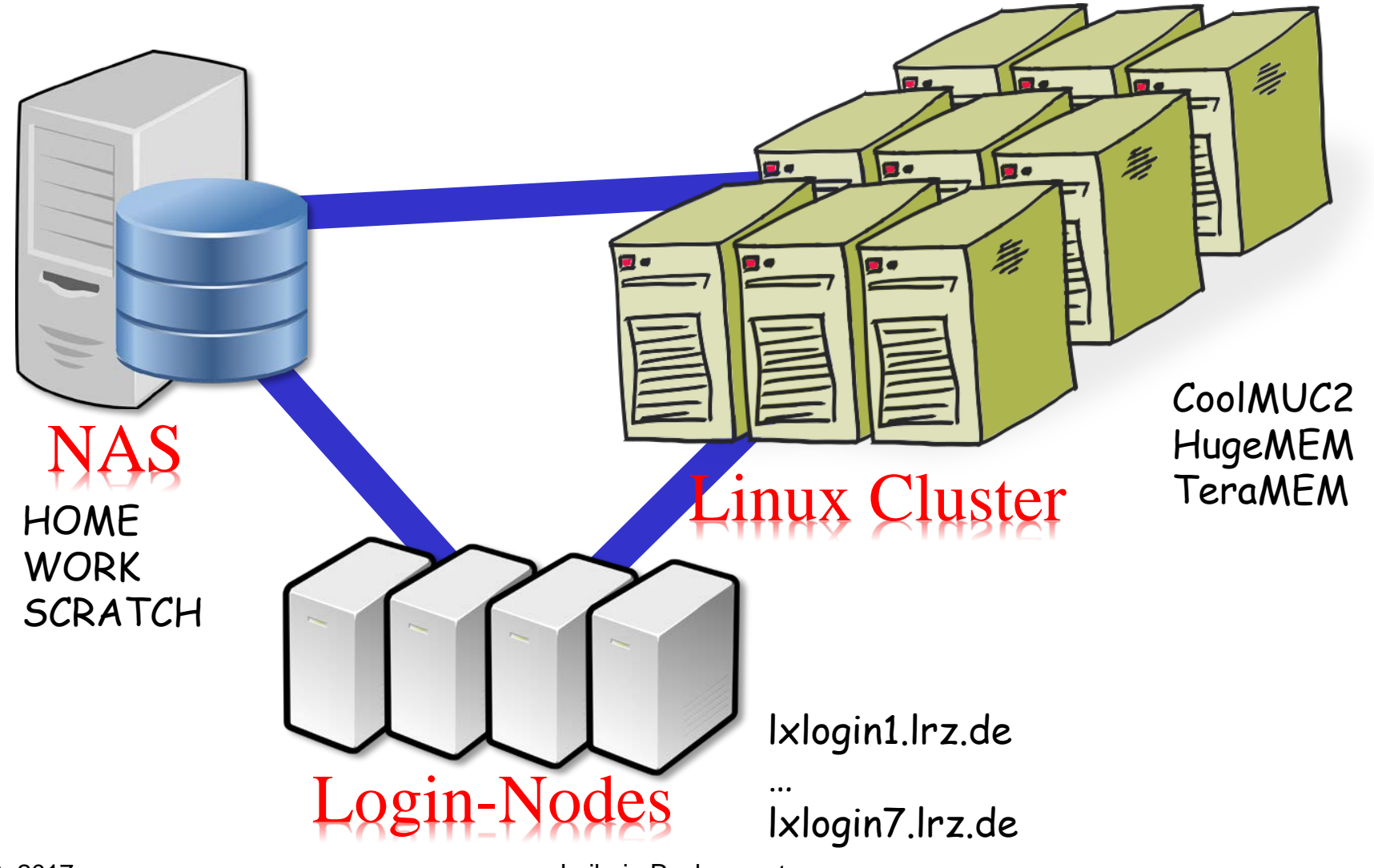

Ē

Leibniz-Rechenzentrum

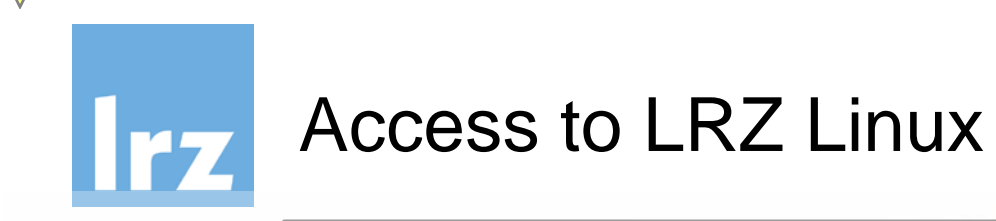

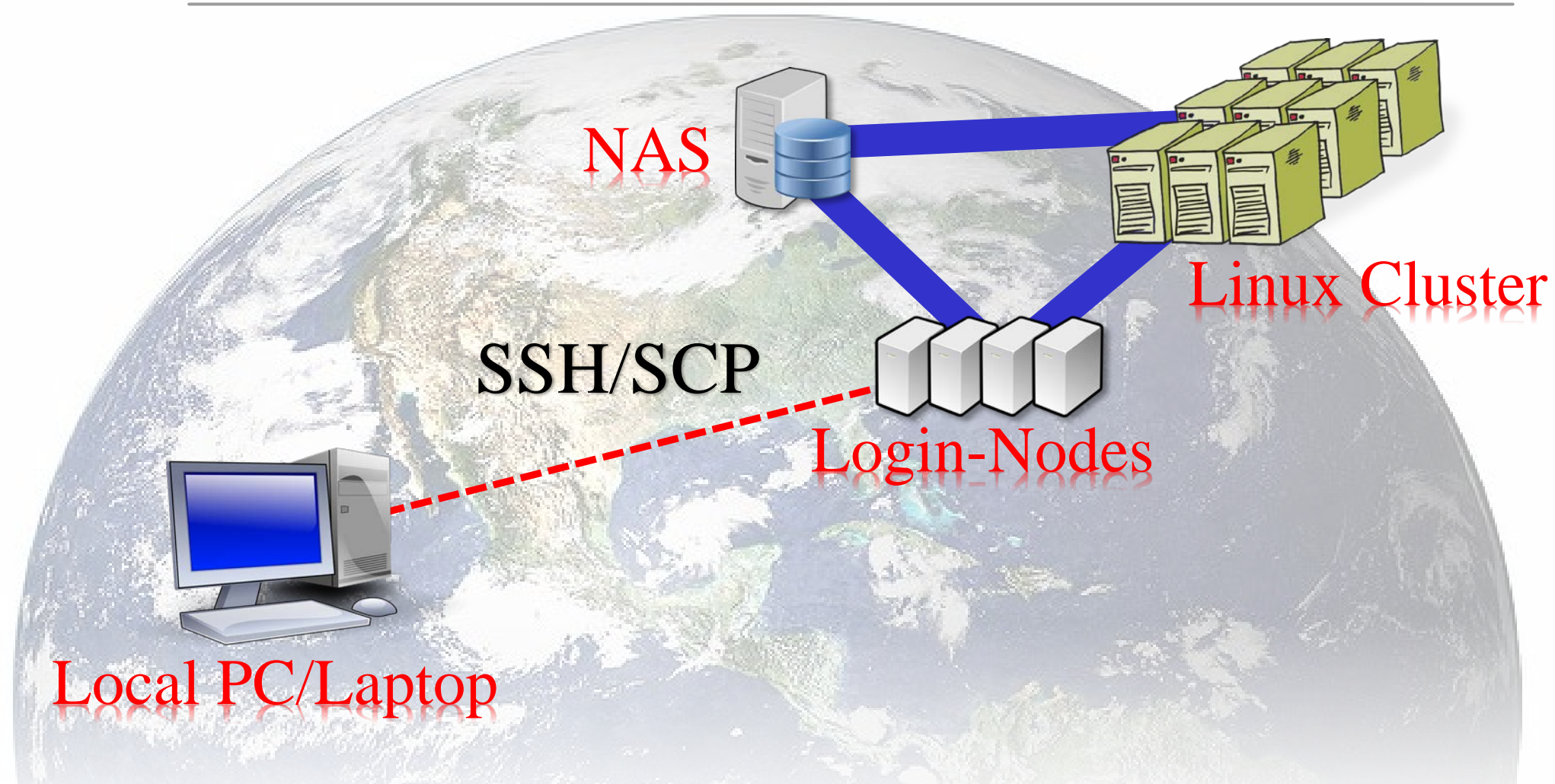

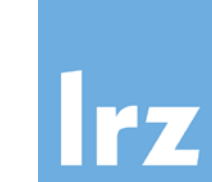

#### In terminal on your Laptop/PC login on *lxlogin6.lrz.de*

- \$ ssh bla34zak@lxlogin6.lrz.de
- or, if X-forwarding (graphical applications such as COMSOL GUI)
- \$ ssh -Y bla34zak@lxlogin6.lrz.de

#### Copying files to/from Ixlogin6.Irz.de

\$ scp bla34zak@lxlogin6.lrz.de:path/to/file .

or back

\$ scp file bla34zak@lxlogin6.lrz.de:path/to/

Works also for folders:

\$ scp -r folder bla34zak@lxlogin6.lrz.de:path/to/

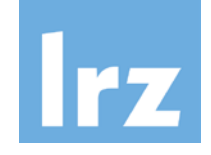

#### Access/Login – PuTTY under Windows

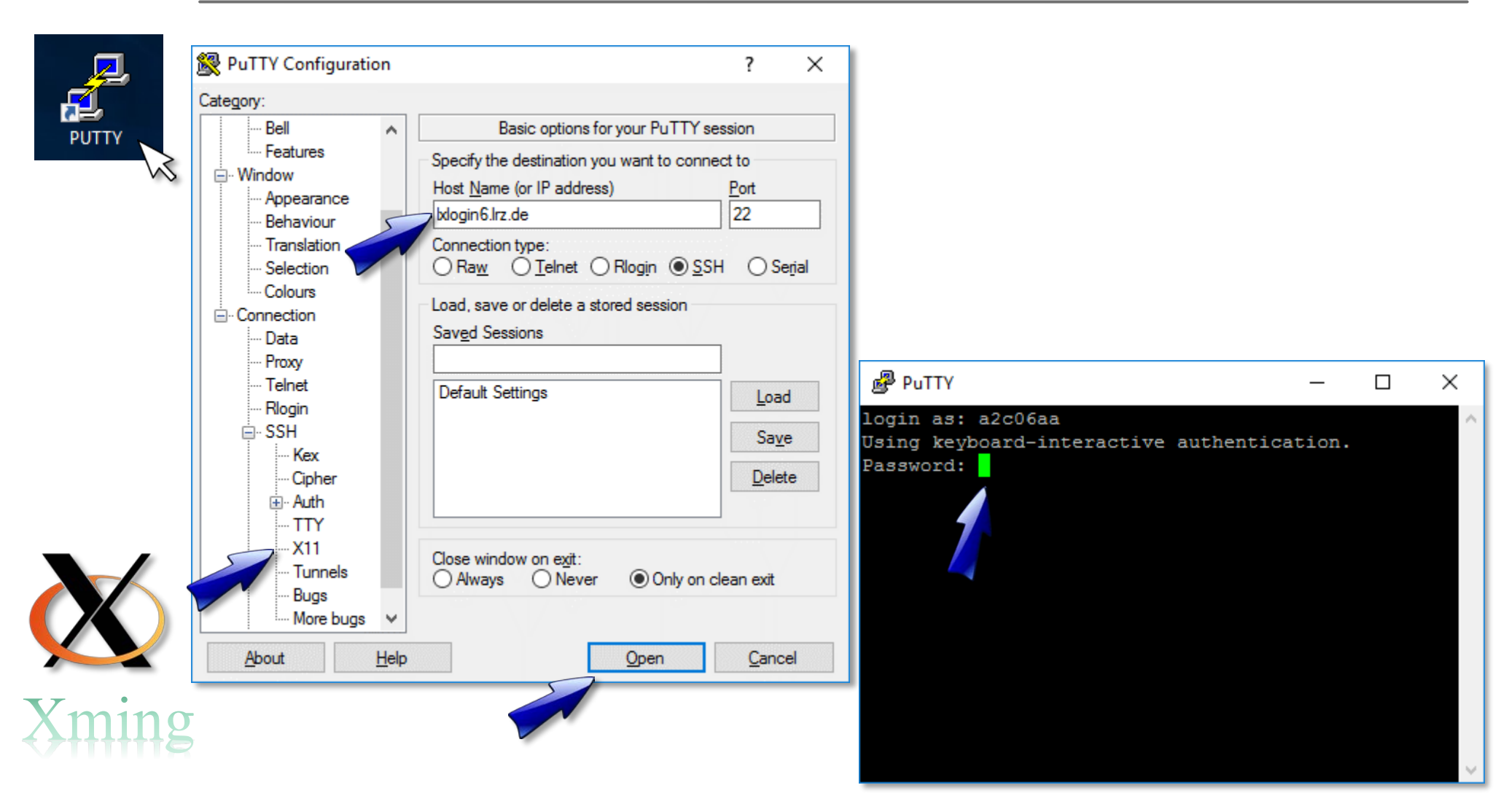

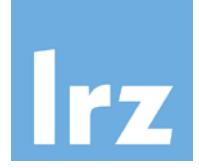

#### SCP/File Transfer under Windows/Linux/MAC

|                             |                 | <b>CD</b>            |                        |                              |            |                     |              |             | 1 |              |
|-----------------------------|-----------------|----------------------|------------------------|------------------------------|------------|---------------------|--------------|-------------|---|--------------|
| A C:\ - a2c06aa@lxlogin6    | o.lrz.de - WinS | СР                   |                        |                              |            |                     | - 1          |             |   |              |
| Lokal Markieren Dateien     | n Befehle Sit   | zung Einstellungen I | Entfernt Hilfe         |                              |            |                     |              |             |   |              |
| 🖶 🔁 📚 Synchronisier         | ren 🦻 🐙         | 💽 🚳 📦 Liste          | 🔹 Übertragungsoptionen | Standard 🔹                   | <i>🔁</i> - |                     |              |             |   |              |
| 📮 a2c06aa@lxlogin6.lrz.d    | e 🚅 Neue        | Sitzung              |                        |                              |            |                     |              |             |   |              |
| L. C: OSDisk                | - 🚰 🔽 🛛         | + • + • E E          | 🏠 🎜 🐕                  | 🔤 a2c06aa 🛛 🝷 🚰              | 7 -        | -> - 🗈 🖻 🏠 🎜        | 🔍 Dateien su | ichen 🗜     |   |              |
| 🙀 Hochladen 👻 🃝 Be          | arbeiten 👻 🕽    | 🕻 🛃 🕞 Eigenschaf     | ten 🛗 🕞 🛨 🖂 🕅          | Herunterladen 👻 🃝            | Bearbeiten | • 🗙 🖬 🕞 Eigenscha   | aften 🚰 »    | + - V       |   |              |
| C:\                         |                 |                      |                        | /home/hpc/a2c06/a2c06aa      |            |                     |              |             |   |              |
| Name                        | Größe           | Тур                  | Geändert               | Name                         | Größe      | Geändert            | Rechte       | Besitzer    |   |              |
| SMSTaskSequence             |                 | Dateiordner          | 05.01.2017 16:03:31    | <b>€</b>                     |            | 05.07.2017 16:06:02 | rwxr-sr-x    | root        |   |              |
| Corel PaintShop Pro         |                 | Dateiordner          | 08.01.2017 11:17:04    | comsol                       |            | 06.07.2017 10:42:30 | rwxr-sr-x    | a2c06aa     |   | $\lambda/10$ |
| Logs                        |                 | Dateiordner          | 12.09.2016 13:52:16    | micromixer_cluster.m         | 80.120 KB  | 06.07.2017 10:21:07 | rwxrr        | a2c06aa     |   |              |
| PerfLogs                    |                 | Dateiordner          | 16.07.2016 15:23:21    | micromixer_cluster_cl        | 1.431 KB   | 06.07.2017 10:24:11 | rw-rr        | a2c06aa     |   |              |
| Program Files               |                 | Dateiordner          | 19.03.2017 09:04:16    |                              |            |                     |              |             |   |              |
| Program Files (x86)         |                 | Dateiordner          | 19.03.2017 05:16:22    |                              |            |                     |              |             |   |              |
| - temp                      |                 | Dateiordner          | 06.07.2017 11:06:33    |                              |            |                     |              |             |   |              |
| Users                       |                 | Dateiordner          | 05.07.2017 14:10:03    |                              |            |                     |              |             |   |              |
| Windows                     |                 | Dateiordner          | 30.06.2017 11:58:08    |                              |            |                     |              |             |   |              |
| 📓 globdata.ini              | 2 KB            | Konfigurationsein    | 07.11.2007 08:00:40    |                              |            |                     |              |             |   |              |
| Microsoft Windows S         | 0 KB            | Datei                | 05.01.2017 15:13:12    |                              |            |                     |              |             |   |              |
| Personality.ini             | 1 KB            | Konfigurationsein    | 11.11.2016 13:43:38    |                              |            |                     |              |             |   |              |
|                             |                 |                      |                        |                              |            |                     |              |             |   |              |
|                             |                 |                      |                        |                              |            |                     |              |             |   |              |
|                             |                 |                      |                        | <                            |            |                     |              | >           |   |              |
| 0 B von 1.143 B in 0 von 12 |                 |                      | 9 versteckt            | 0 B von 81.551 KB in 0 von 3 |            |                     |              | 6 versteckt | 1 |              |
|                             |                 |                      |                        |                              |            | 🔒 SF                | TP-3 🗐       | 0:00:13     |   |              |
|                             |                 |                      |                        |                              |            |                     |              |             |   |              |

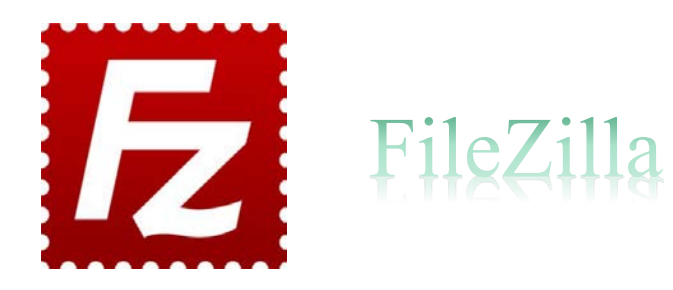

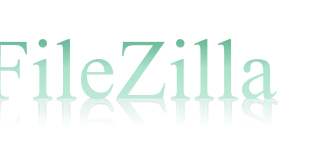

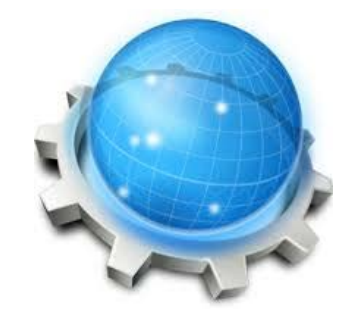

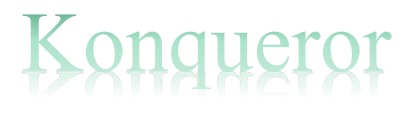

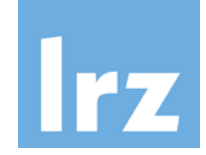

## Login – Things that make life easier (Linux/MAC)

#### Local PC/Laptop:

\$ ssh-keygen -t rsa # generate private-public key pair Generating public/private rsa key pair.Enter file in which to save the key (XXXXXXXXXXXXXXXXXXXXX/.ssh/id\_rsa): Enter passphrase (empty for no passphrase): Enter same passphrase again: Enter a non-empty, • • •

\$ cat ~/.ssh/id\_rsa.pub ssh-rsa AAAB3NzaC1yc2EAAAADAQA . Secure passphrase

(different from your login password!)

Copy this public key into ~/.ssh/authorized\_keys in the Home directory on Ixlogin6.Irz.de !

(more information)

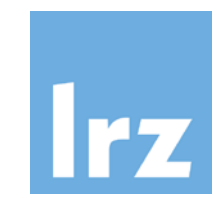

#### Login – Things that make life easier (Linux/MAC)

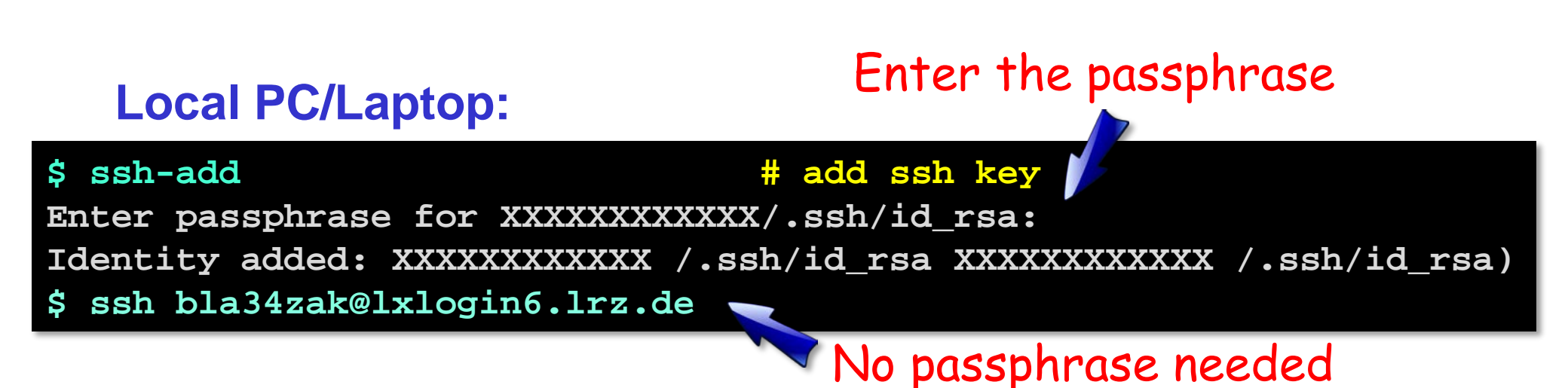

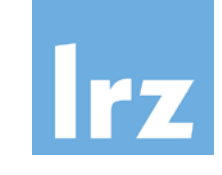

#### Login – Things that make life easier (Windows)

| PuTTY Key Generator     ?       File     Key       No key.     No                                                                                                    | PuTTY Key Generator     File Key Conversions Help     Key     Please generate some randomness by moving the mouse over the bl                                                                        | Copy this public key into<br>~/,ssh/authorized_keys in<br>the Home directory on<br>"Ixlogin6.lrz.de !                                                                                                    |
|----------------------------------------------------------------------------------------------------|----------------------------------------------------------------------------------------------------|----------------------------------------------------------------------------------------------------|
| Actions<br>Generate a public/private key pair<br>Load an existing private key file<br>Save the generated key<br>Parameters<br>Type of key to generate:<br>O SSH-1 (RSA)<br>Number of bits in a generated key:<br>2048 | Actions<br>Generate a public/private key pair<br>Load an existing private key file<br>Save the generated key Save public key<br>Parameters<br>Type of key to generate:<br>SSH-1 (RSA) © SSH-2 RSA St | PuTTY Key Generator       ? ×         File Key Conversions Help                                                                                                    |
| Enter a non-empty, s<br>(different from you                                                                                                    | Secure passphrase<br>r login password!)                                                                                                    | Centerate     Generate       Load an existing private key file     Load       Save the generated key     Save public key       Parameters     Type of key to generate:       O SSH-1 (RSA)     Image: SSH-2 RSA |

Number of bits in a generated key:

2048

# lrz

## Login – Things that make life easier (Windows)

|        | Pageant Key List                                                       | ? ×    |
|--------|------------------------------------------------------------------------|--------|
|        | ssh-rsa 2048 12:5e:64:99:4f:28:72:05f3:1e:b3:38:69:5f:cf:28 rsa-key-20 | 170706 |
| Help   | Add Key Remove Key                                                     | Close  |
| ageant | Пар                                                                    |        |

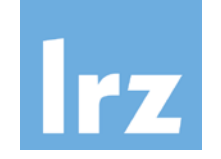

#### The Environmental Module System

#### **On Ixlogin6 (LRZ cluster):**

| \$ module help                  | # get help                             |
|---------------------------------|----------------------------------------|
| \$ module list                  | <pre># list loaded modules</pre>       |
| Currently Loaded Modulefiles:   |                                        |
| 1) admin/1.0 3) intel/16.0      | 5) mpi.intel/5.1                       |
| 2) tempdir/1.0 4) mkl/11.3      | 6) lrz/default                         |
| \$ module avail comsol          | <pre># search for available mods</pre> |
| /lrz/sys/share/modules/fi       | iles/applications                      |
| comsol/4.1 comsol/4.2 comsol/5. | .2a comsol/5.3(default)                |
| \$ module load comsol           | <b># load module</b>                   |
| \$ module unload comsol         | # remove module                        |

Sets *environment variables* (PATH/LD\_LIBRARY\_PATH/...) and *aliases* 

(more information)

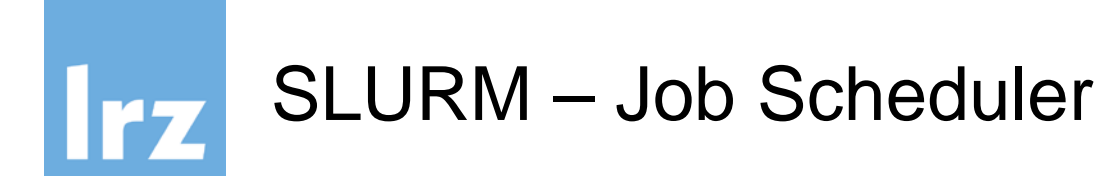

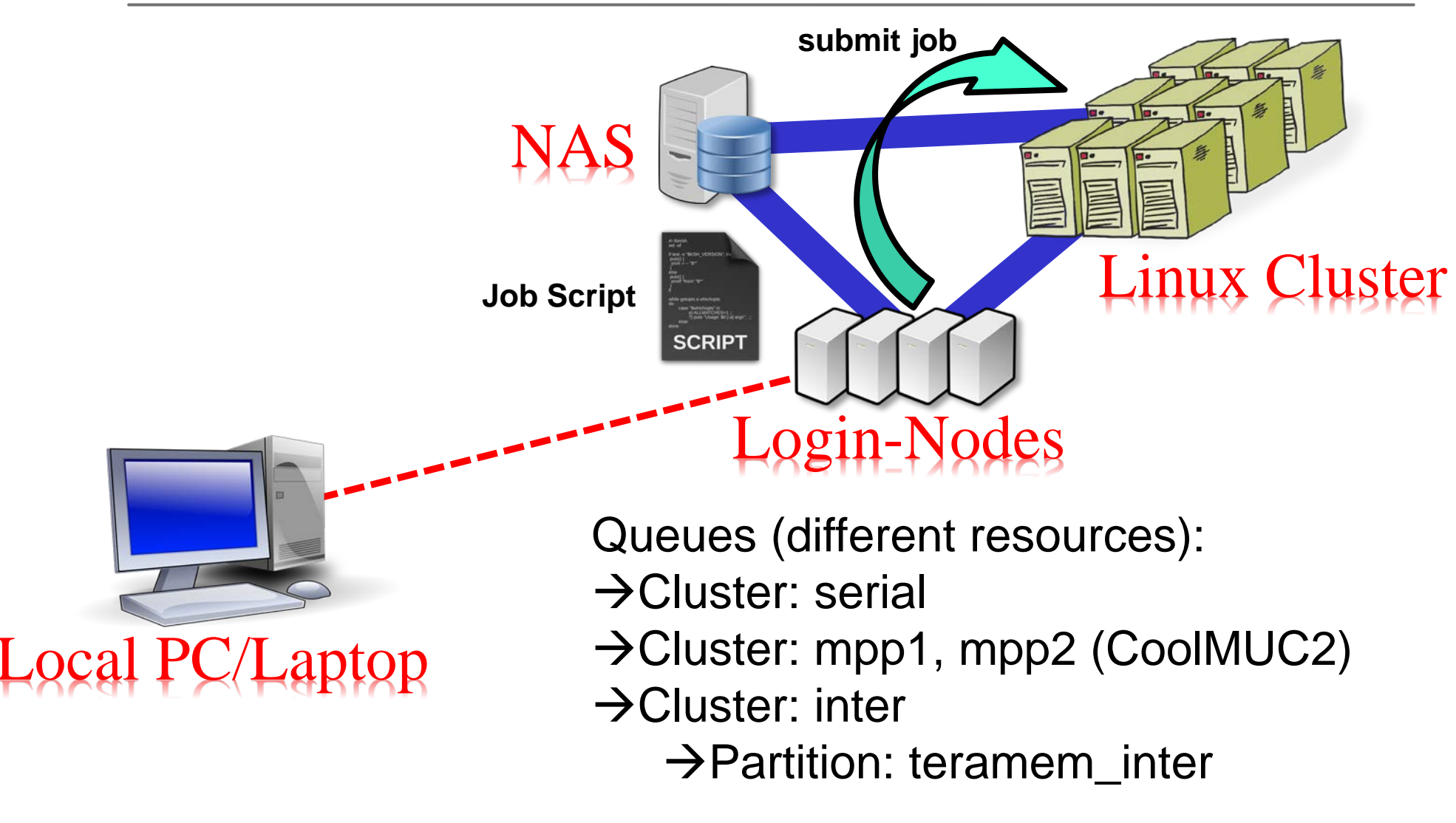

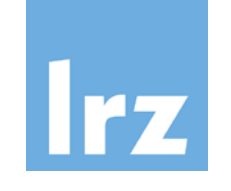

#### SLURM – Basic Job Control

#### **On Ixlogin6 (LRZ cluster):**

| \$ sinfo -M my<br>CLUSTER: mpp2 | op2<br>2       | # get           | info about   | clusters | s (all)   |  |  |
|---------------------------------|----------------|-----------------|--------------|----------|-----------|--|--|
| PARTITION                       | AVAIL TIMELI   | MIT NODES S     | STATE NODEI  | IST      |           |  |  |
| mpp2_batch*                     | up 2-00:00     | :00 2 0         | drain* mpp2r | 04c04s[( | )3-04]    |  |  |
| mpp2_batch*                     | up 2-00:00     | <b>:</b> 00 2 a | alloc mpp2r  | 04c04s[( | )1-12]    |  |  |
| <pre> \$ sbatch job.sh</pre>    |                |                 |              |          |           |  |  |
| JOBID PARTIT                    | ION NAME       | USER            | STATE        | TIME     | TIME_LIMI |  |  |
| NODES NODELIS                   | ST(REASON)     |                 |              |          |           |  |  |
| 345705 mpp2_1                   | oatch ans_test | bla34zak        | PENDING      | 0:00     | 20:00     |  |  |
| 4 (Resour                       | rces)          |                 |              |          |           |  |  |
| \$ scancel -M                   | mpp2 345705    | # cano          | cel job      |          |           |  |  |

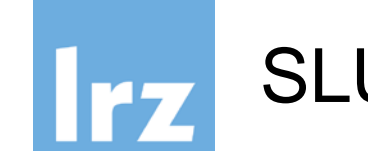

#### **On Ixlogin6 (LRZ cluster):**

```
# get info about pending/running/completed jobs
$ scontrol show jobid -dd 345418 -M mpp2
JobId=345418 JobName=comsol
    UserId=bla34zak (39481) GroupId=a2c06(2351)
...
Command=/lrz/sys/applications/comsol/5.3/bin/comsol batch ...
...
```

#### Very useful when debugging the job submission string From COMSOL GUI

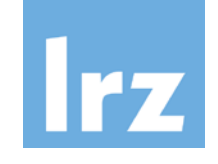

## SLURM Job Script

```
#!/bin/bash
#SBATCH -o ./job_%j.out  # output of screen
#SBATCH -D.
                            # work directory
#SBATCH -J comsol mpp2
                            # job name
#SBATCH --get-user-env # environment
#SBATCH --clusters=mpp2 # which queue
#SBATCH --nodes=4
                       # CPU resources
#SBATCH --ntasks-per-node=28 # multiples of 28 for mpp2
#SBATCH --mail-type=none # notification @ state change
#SBATCH --mail-user=<bla34zak@lrz.de>
#SBATCH --time=00:30:00 # estimated run time
. /etc/profile.d/modules.sh  # activate environment modules
module load comsol/5.3
mpiexec hostname | sort > mpi_hostfile
comsol batch -inputfile micromixer_cluster.mph
            -outputfile micromixer_cluster_output.mph
            -f mpi_hostfile
```

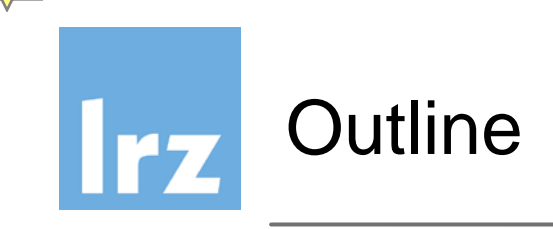

- LRZ Linux Cluster Systems
  - General Overview
  - Access/Login
  - Basic Usage

#### COMSOL Workflow Configurations

- A normal Batch Job
- From GUI on a Login-Node
- From GUI on a local PC via a Login-Node

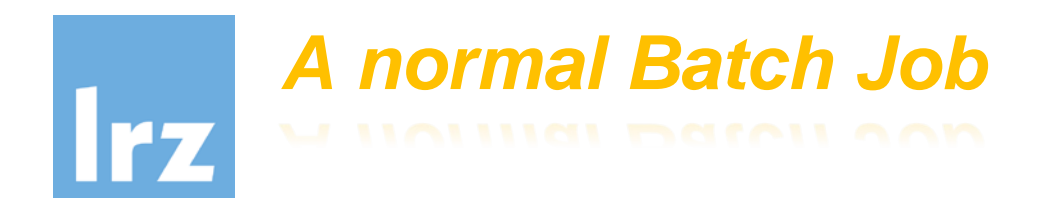

#### On Ixlogin6 (LRZ cluster): MPH file prepared

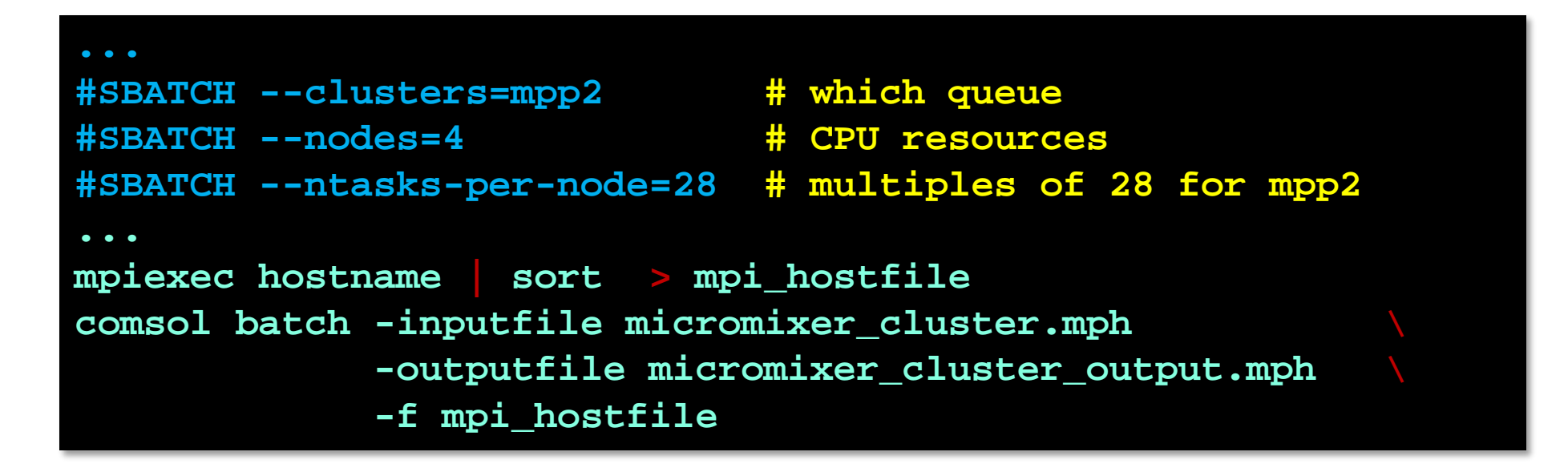

#### On MPP2, you get only complete nodes!

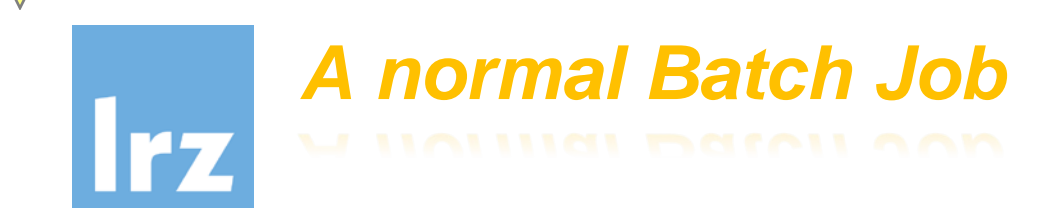

#### On Ixlogin6 (LRZ cluster): ... as before; now hybrid

## From GUI on Login-Node

#### On Ixlogin6 (LRZ cluster): open COMSOL

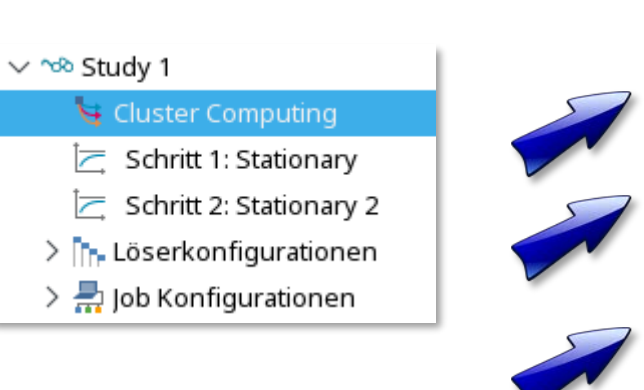

|   | 🐺 Einstellungen                           |                                               | -           |     |
|---|-------------------------------------------|-----------------------------------------------|-------------|-----|
| - | Cluster Computing                         |                                               |             |     |
|   | = Berechnen 🔒                             |                                               |             |     |
|   | Label: Cluster Computing                  | I                                             |             | ] ĵ |
|   | - Batch-Einstellungen                     |                                               |             |     |
| 2 | Dateiname:                                | micromixer_cluster_MPP2_out.mph               |             |     |
|   | Knotenanzahl:                             | 4                                             |             |     |
|   | Batch-Lizenz verwen                       | den                                           |             |     |
| 1 | <ul> <li>Cluster Computing Ein</li> </ul> | stellungen                                    |             |     |
|   | Einstellungen:                            | Benutzer gesteuert                            | ~           |     |
|   | Scheduler-Typ:                            | SLURM                                         | ~           |     |
| 1 | Scheduler:                                | mpp2                                          |             |     |
|   | Benutzer:                                 | a2c06ab                                       |             |     |
|   | Name der Queue:                           |                                               |             |     |
|   | Verzeichnis:                              | /local/home/di49zop/Progs/Comsol/TestCase     | Durchsuchen | 1   |
|   | Server-Verzeichnis                        | pfad angeben                                  |             |     |
|   | Verzeichnis: /home/hp                     | c/a2c06/a2c06ab/comsol/3_GUI_from_remotePC    | Durchsuchen | I.  |
|   | Externen Pfad zum                         | COMSOL batch-Verzeichnis spezifizieren        |             | ł   |
|   | Verzeichnis: /home/hp                     | c/a2c06/a2c06ab/comsol/3_GUI_from_remotePC    | Durchsuchen |     |
|   | Pfad zum externen                         | COMSOL-Installationsverzeichnis spezifizieren |             | ł   |
|   | Verzeichnis: /lrz/sys/a                   | pplications/comsol/5.3                        | Durchsuchen |     |
|   | Anzahl an Job-Neustarts:                  | 0                                             |             |     |
|   | Alive-Time (Sekunden):                    | 300                                           |             |     |

#### Leibniz-Rechenzentrum

## From GUI on Login-Node

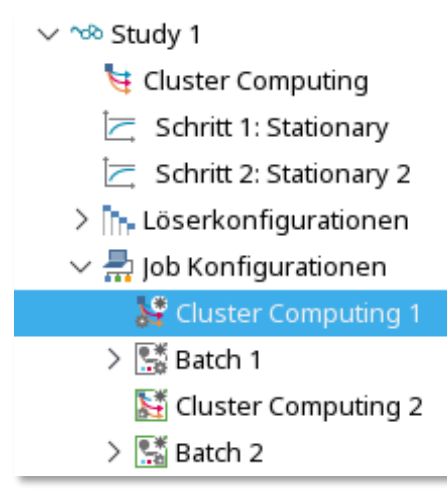

## Click on Study 1 $\rightarrow$ = Compute

Discussion: Why two cluster computing nodes? What means green color? Differences to Windows GUI? Batch node? (number of cores)

| 👬 Einst               | 🔛 Einstellungen 🗖 🗖                         |             |          |     |  |  |  |
|-----------------------|---------------------------------------------|-------------|----------|-----|--|--|--|
| Cluster               | Computing                                   |             |          |     |  |  |  |
| = Aus                 | sführen 📙                                   |             |          |     |  |  |  |
| Label:                | Label: Cluster Computing 1                  |             |          |     |  |  |  |
| ▼ Allgemein           |                                             |             |          |     |  |  |  |
| Durch                 | Studienschritt definiert:                   | Cluster Com | puting   | < 1 |  |  |  |
| Batch                 | Job:                                        | Batch 1     |          | ~ 1 |  |  |  |
| Ba                    | atch-Lizenz verwenden                       |             |          |     |  |  |  |
| ▼ Clus                | ster-Einstellungen                          |             |          |     |  |  |  |
| Knote                 | enanzahl:                                   |             | 4        |     |  |  |  |
| Anzał                 | Anzahl der Prozesse auf dem Hostrechner: 28 |             |          |     |  |  |  |
| 7 🔲 AI                | 7 🔲 Ausschließliche Knoten                  |             |          |     |  |  |  |
| Erforderliche Knoten: |                                             |             |          |     |  |  |  |
| Speid                 | her pro Knoten (MB):                        |             | 0        |     |  |  |  |
| Laufz                 | eit (Minuten):                              | 5           | 00:20:00 |     |  |  |  |
| Prioria               | ätswert:                                    |             | 0        |     |  |  |  |
|                       |                                             |             |          |     |  |  |  |

Leibniz-Rechenzentrum

## From GUI on local PC via a Login-Node

#### On local PC-Laptop: open COMSOL

#### Cluster Computing settings as before + *Remote and Cloud Access*

on Windows: PUTTY, PSCP

|          | Cluster Computing                 |           |             |  |  |  |  |  |  |
|----------|-----------------------------------|-----------|-------------|--|--|--|--|--|--|
|          | = Berechnen 📙                     |           |             |  |  |  |  |  |  |
| -        | ▼ Remote und Cloud Zugriff        |           |             |  |  |  |  |  |  |
|          | Remote Computing Einstellungen    |           |             |  |  |  |  |  |  |
|          | Einstellungen: Benutzer gesteuer  | t         | ~           |  |  |  |  |  |  |
| 5        | 🗾 Remote ausführen                |           |             |  |  |  |  |  |  |
|          | Befehlsaufruf per Fernzugriff:    | SSH       | ~           |  |  |  |  |  |  |
|          | SSH-Befehl:                       | SSH       | ~           |  |  |  |  |  |  |
| nac      | SSH-Verzeichnis:                  |           | Durchsuchen |  |  |  |  |  |  |
| nys      | SSH-Schlüsseldatei:               |           | Durchsuchen |  |  |  |  |  |  |
|          | Vorwärts-Ports:                   |           |             |  |  |  |  |  |  |
| -        | Host-Port:                        |           |             |  |  |  |  |  |  |
|          | SSH-Benutzer:                     | a2c06ab   |             |  |  |  |  |  |  |
|          | Befehl zur Dateiübertraguna       | SCP       | ~           |  |  |  |  |  |  |
|          | SCP-Befehl:                       | Benutzer  | $\sim$      |  |  |  |  |  |  |
|          | Befehl:                           |           |             |  |  |  |  |  |  |
|          | SCP-Verzeichnis:                  |           | Durchsuchen |  |  |  |  |  |  |
|          | SCP-Schlüsseldatei:               |           | Durchsuchen |  |  |  |  |  |  |
|          | SCP-Benutzer:                     | a2c06ab   |             |  |  |  |  |  |  |
|          | Remote Hosts                      |           |             |  |  |  |  |  |  |
|          | lxlogin6.lrz.de                   |           |             |  |  |  |  |  |  |
|          | 1 + 🗮 📂 🔒                         |           |             |  |  |  |  |  |  |
| Leibniz- | Ziel-Betriebssystem bei Fernzugri | ff: Linux | ~           |  |  |  |  |  |  |

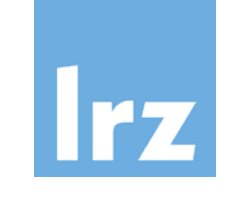

**General Preferences** 

#### Options → Preferences

| Allgemein                       | Multicore                                                                  |                                                   |  |  |  |  |  |  |  |
|---------------------------------|----------------------------------------------------------------------------|---------------------------------------------------|--|--|--|--|--|--|--|
| Anwendungsbibliotheken          | Anzahl der Kerne: 🔲 14                                                     |                                                   |  |  |  |  |  |  |  |
| Bauteilbibliotheken             |                                                                            |                                                   |  |  |  |  |  |  |  |
| Client-Server                   | Anzahl von Sockets: 📘 2                                                    |                                                   |  |  |  |  |  |  |  |
| Dateien                         | Cluster Computing                                                          |                                                   |  |  |  |  |  |  |  |
| E-Mail                          |                                                                            | CUIDM .                                           |  |  |  |  |  |  |  |
| Ergebnisse                      | Scheduler-Typ:                                                             | SLORM                                             |  |  |  |  |  |  |  |
| Geometrie                       | Zusätzliche Planer-Argumente:                                              |                                                   |  |  |  |  |  |  |  |
| Grafik- und Plotfenster         |                                                                            |                                                   |  |  |  |  |  |  |  |
| Hilfe                           | Zusätzliche MPI Argumente:                                                 |                                                   |  |  |  |  |  |  |  |
| Methoden                        | MPI Verzeichnis:                                                           |                                                   |  |  |  |  |  |  |  |
| Model Builder                   |                                                                            |                                                   |  |  |  |  |  |  |  |
| Multicore und Cluster Computing | Scheduler:                                                                 | mpp2                                              |  |  |  |  |  |  |  |
| Parametrischer Sweep            | Benutzer:                                                                  | a2c06ab                                           |  |  |  |  |  |  |  |
| Physics Builder                 |                                                                            |                                                   |  |  |  |  |  |  |  |
| Remote Computing                | Name der Queue:                                                            |                                                   |  |  |  |  |  |  |  |
| Sicherheit                      | Batch-Verzeichnis:                                                         | /local/home/di49zop/Progs/Comsol/Test Durchsuchen |  |  |  |  |  |  |  |
| Updates                         | Server-Verzeichnispfad angeben                                             |                                                   |  |  |  |  |  |  |  |
|                                 | Verzeichnis: /home/hpc/a2c06/a2c06ab/comsol/3_GUI_from_remoteP Durchsuche  |                                                   |  |  |  |  |  |  |  |
|                                 | Externen Pfad zum COMSOL batch-Verzeichnis spezifizieren                   |                                                   |  |  |  |  |  |  |  |
|                                 | Verzeichnis: /home/hpc/a2c06/a2c06ab/comsol/3_GUI_from_remoteP Durchsuchen |                                                   |  |  |  |  |  |  |  |
|                                 | Pfad zum externen COMSOL-Installationsverzeichnis spezifizieren            |                                                   |  |  |  |  |  |  |  |
|                                 | Verzeichnis: /lrz/sys/applicatio                                           | tions/comsol/5.3 Durchsuchen                      |  |  |  |  |  |  |  |
|                                 | Befehl Voranstellen:                                                       |                                                   |  |  |  |  |  |  |  |
|                                 | Befehl Hintenanstellen:                                                    |                                                   |  |  |  |  |  |  |  |
|                                 | Anzahl an Job-Neustarts:                                                   | 0                                                 |  |  |  |  |  |  |  |
|                                 | Alive-Time (Sekunden):                                                     | 300                                               |  |  |  |  |  |  |  |

#### Leibniz-Rechenzentrum

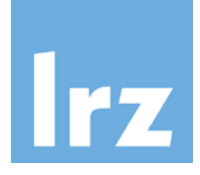

## Visualization (from browser)

| 🥯 🗶 .                      |                              |                            | _             | Li          | RZ VNC Client | - Mozilla Firefox | (      |                      |           |          |        |          | ~ /    | ^ 😣 |
|----------------------------|------------------------------|----------------------------|---------------|-------------|---------------|-------------------|--------|----------------------|-----------|----------|--------|----------|--------|-----|
|                            | NC Client 3                  | < +                        |               |             |               |                   |        |                      |           |          |        |          |        |     |
|                            | https://te <b>rz.cs</b> /ync | irz.ae                     |               |             |               |                   | C      | <b>Q</b> , Suchen    |           | 📩 📋      | ÷      | <b>^</b> | 9      | =   |
| 🙋 Mail  🗈 L                | LRZ~ 🖹 CFD~ 🖹 I              | ntel 🗸 🛅 Comsol 🗸 🛞 moo    | lule Doc 🦂 Va | lgrind 🕒 Th | e Dark Knight | Emoti 🗎 Para      | allel∨ | 🖹 LFS-LinuxFromScrat | 🗸 🖻 PDE N | umerics∨ | 🗄 Grap | nics∨ 🗎  | ] C++∨ | **  |
| Irz Supe                   | perMUC VNC Client            | Linux Cluster VNC Client M | yProxy Client | Help        | About         |                   |        |                      | J         |          |        |          |        | Î   |
|                            |                              |                            |               |             | -             |                   |        |                      |           |          |        |          |        |     |
|                            |                              |                            |               | Lir         | าux (         | Cluste            | er     |                      |           |          |        |          |        |     |
| Allgemein Ans              | sicht                        |                            |               |             |               | • <b>1</b> * 4    | L      |                      |           |          |        |          |        |     |
| Anwendungsbibliotheken Ren | ndern:                       | OpenGL 🥎                   | $\sim$        | V           |               | .llent            |        |                      |           |          |        |          |        |     |
| Bauteilbibliotheken        |                              |                            |               |             |               |                   |        |                      |           |          |        |          |        |     |
| Client-Server Opt          | timieren auf:                | Qualitat                   | $\sim$        | VNC Sess    | sion Reserved | d Time (hours):   |        |                      |           |          |        |          |        |     |
| Dateien Anti               | ti-Aliasing:                 | Medium                     | $\sim$        |             |               |                   |        |                      |           |          |        |          |        |     |
| E-Mail                     |                              |                            | - 1           |             |               |                   |        |                      |           |          |        |          |        |     |
| Ergebnisse Det             | tail:                        | Normal                     | ~             |             | Set / Reset \ | /NC Password      |        |                      |           |          |        |          |        |     |
| Geometrie                  | Logo auf Arbei               | itsfläche zeigen           |               |             |               |                   |        |                      |           |          |        |          |        |     |
| Grafik- und Plotfenster    | Materialfarbe                | und -textur anzeiger       | 1             |             |               |                   |        |                      |           |          |        |          |        |     |
| Hilfe                      |                              |                            |               | (D          |               |                   |        |                      |           |          |        |          |        |     |
|                            |                              |                            | Username      | Password    | MyProxy C     | Lertificate       | SLCS P | roxy                 |           |          |        |          |        |     |
|                            |                              |                            |               |             |               |                   |        |                      |           |          |        |          |        |     |
|                            |                              |                            |               |             | linux cluster |                   |        |                      |           |          |        |          |        |     |
|                            |                              |                            |               |             |               |                   |        |                      |           |          |        |          |        |     |
| rvgirun coms               |                              |                            |               |             | •••••         |                   |        |                      |           |          |        |          |        |     |
|                            |                              |                            |               | _           | _             |                   | _      |                      |           |          |        |          |        |     |
|                            |                              |                            |               |             | LOG           |                   |        |                      |           |          |        |          |        |     |
|                            |                              |                            |               |             |               |                   |        |                      |           |          |        |          |        |     |
|                            |                              |                            |               |             |               |                   |        |                      |           |          |        |          |        |     |
| July 13, 2017              |                              | Leibn                      | iz-Rech       | enzent      | rum           |                   |        |                      |           |          |        |          | 25     | ×   |

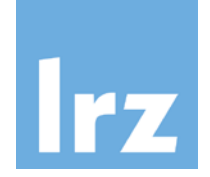

# Thank you for your attention!